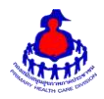

## คู่มือการบันทึก อสม.หมอประจำบ้าน

### ๑. **เข้าสู่ระบบ**

เข้าสู่เว็บไซต์โดยผ่าน URL http://www.thaiphc.net คลิกเมนู **"อสม.หมอประจำบ้า<u>น"</u>** 

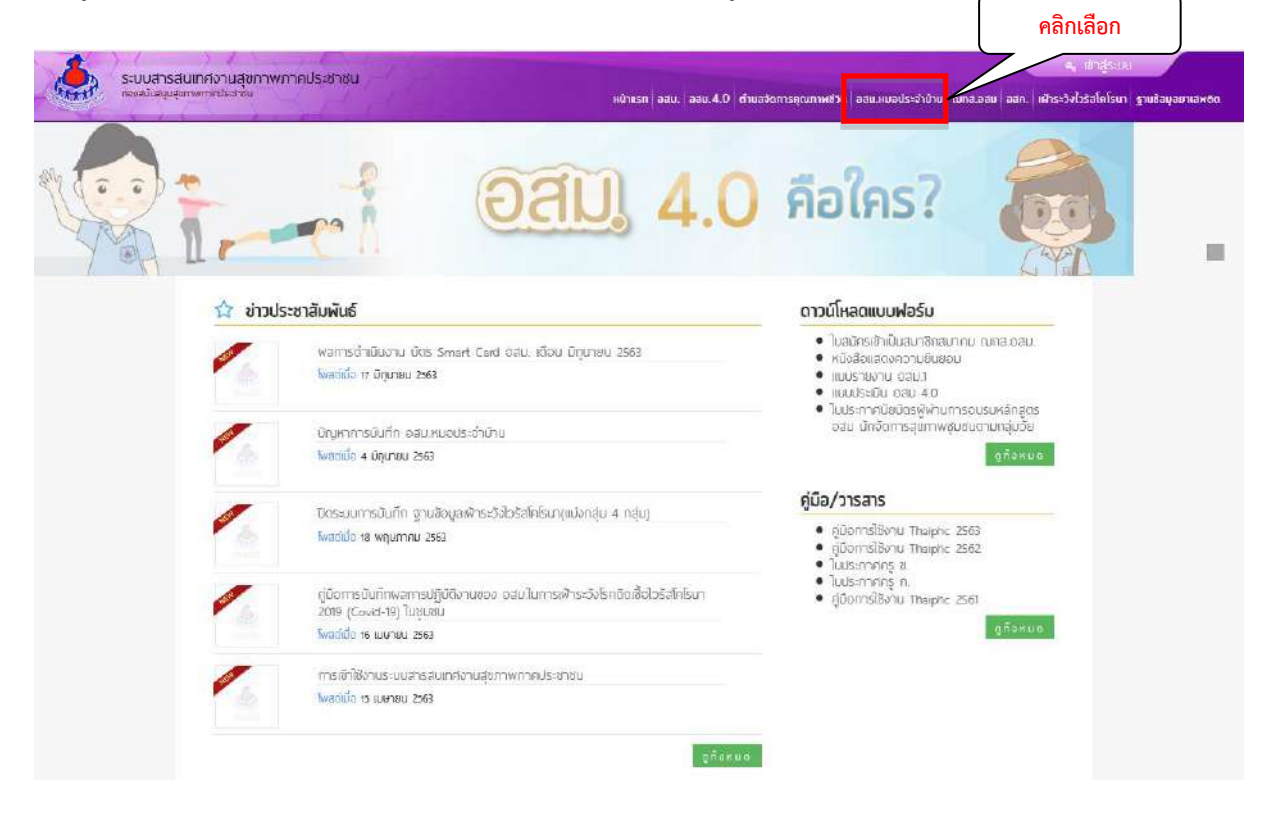

#### ๒.คลิก รายงาน อสม.หมอประจำบ้าน

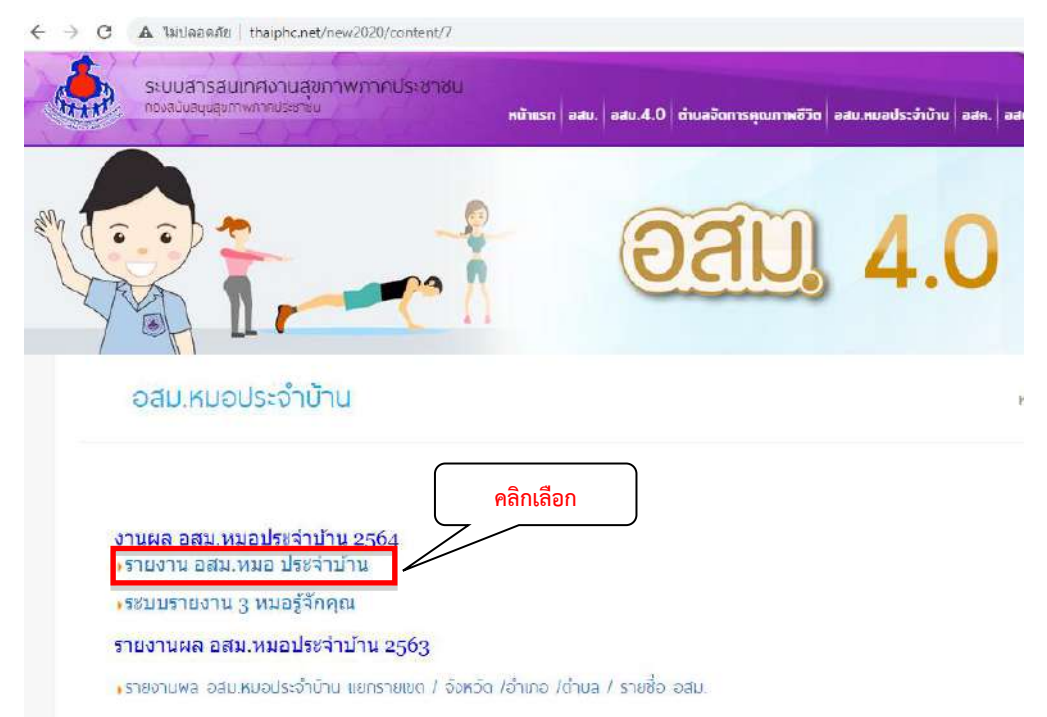

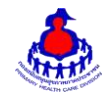

๓.ทำการกรอกชื่อผู้ใช้งาน และรหัสผ่าน จากนั้นกดปุ่ม "**เข้าสู่ระบบ**"

| ชื่อผู้ใช้ : |             |
|--------------|-------------|
| รหัสผ่าน :   |             |
|              | เข้าสู่ระบบ |
| TATA         |             |
| ΠΠ           | JITILT      |

๔.หลังจากเข้าสู่ระบบสำเร็จจะแสดงหน้าจอของเมนูการใช้งาน คลิกเลือก ระบบรายงาน อสม. หมอประจำบ้าน

| ← → C 🔺 ไม่ปลอลภัย   osr                   | nreport.hss.moph.go.th                       |                        |             |                 |              |               |                   |         |          |                 |                                    | ά (  | 😰 i        |
|--------------------------------------------|----------------------------------------------|------------------------|-------------|-----------------|--------------|---------------|-------------------|---------|----------|-----------------|------------------------------------|------|------------|
| มัอมูลภาพรวมประเทศ                         |                                              | SUBSTRATE              | คลิกเลือก   |                 |              | atan menun    | - <b>X</b>        |         | Ĩ        | <b>ч</b> и<br>1 | อประจำบ้าน                         |      | Ĩ          |
|                                            | อบรมหลักสูดร อส                              | ม.หมอประจำบ้าน<br>ปีธร | (80,000 คน) | อบรมหลักสุด     | 5 аам.ниа)   | ไระสาบ้าน     | ,                 | รู้ป่วย | ກລຸ່ມເປັ | านมาย           | มีคุณภาพชีวิตที่ดี(ร้อขอะ 70)      |      |            |
| เงิ้นที                                    | ເປັງການາຍ (A)                                | ผลงาน (B)              | ร้อยละ (C)  | ເປົາສມາຍ<br>(D) | наงาม<br>(E) | दंबतवः<br>(F) | ຟ้าหมาย<br>(G)    | LTC     | NCD      | CKD             | ผลงาน<br>ภาวะพึ่งพึง/ผู้ต้อยโอกาส/ | ເນ   | ร้อย<br>ละ |
| 1291                                       | 8,733                                        | 0                      | 0.00        | 8,191           | 9            | 0.00          | 1,063             | 15      | 824      | 4               | 220                                | 0    | 0.00       |
| 110 2                                      | 4,803                                        | 0                      | 0.00        | 4,505           | 5            | 0.00          | 0                 | 0       | 0        | 0               | 0                                  | 0    | 0.00       |
| <u>1300 3</u>                              | 4,720                                        | 0                      | 0.00        | 6,555           | 24           | 0.00          | 448               | 48      | 59       | 36              | 38                                 | 0    | 0,00       |
| UB64 4                                     | 6,037                                        | 0                      | 0.00        | 6,332           | 7            | 0.00          | 63                | 14      | 14       | 10              | 10                                 | 0    | 0.00       |
| 180.5                                      | 5,952                                        | 0                      | 0.00        | 5,581           | 5            | 0.00          | 536               | 11      | 485      | 45              | 0                                  | 0    | 0.00       |
| <u>1788 6</u>                              | 5,169                                        | 0                      | 0.00        | 4,650           | 4            | 0.00          | 30                | 6       | 136      | 6               | 6                                  | 0    | 0.00       |
| the Z                                      | 8,856                                        | 0                      | 0.00        | 8,306           | 9            | 0.00          | 0                 | 0       | 0        | 0               | 0                                  | 0    | 0.00       |
| 11161 B                                    | 7,936                                        | 0                      | 0.00        | 7,443           | 0            | 0.00          | 0                 | 0       | 0        | 0               | 0                                  | 0    | 0.00       |
| (ma 9                                      | 10,704                                       | 0                      | 0.00        | 9,350           | 2            | 0.00          | 20                | 6       | 6        | 2               | 6                                  | 0    | 0.00       |
| 189.10                                     | 7,843                                        | 0                      | 0.00        | 7,356           | 9            | 0.00          | 159               | 40      | 93       | 7               | 11                                 | 0    | 0.00       |
| 1910 11                                    | 4,652                                        | 0                      | 0.00        | 7,678           | 7            | 0.00          | 351               | 5       | 349      | 3               | 1                                  | 0    | 0.00       |
| <u>ma 12</u>                               | 4,595                                        | .0                     | 0.00        | 4,310           | 120          | 0.00          | 3,847             | 650     | 745      | 17              | 37                                 | 0    | 0.00       |
| 04900000000000                             | 0                                            | 0                      | 0.00        | 0               | 0            | 0.00          | 0                 | 0       | 0        | 0               | 0                                  | 0    | 0.00       |
| รวมทั้งสิ้น                                | 80,000                                       | 0                      | 0           | 80,457          | 201          | :0            | 6,517             | 795     | 2,711    | 130             | 329                                | 3965 | 0.00       |
| กรมสนับสนุนบริการ:<br>เฉพรี 88/44 หมู่ 4 ช | รุ่นภาพ กระหรวงสาธารณ<br>สอยสาธารณสุข 8 ณบตั | เสข<br>วามมพ์ ส่วนเร   | ผลงานปี     | ๖๓ ปิดกา        | ารบันทึก     |               | ย์ 11 <b>00</b> 0 |         |          |                 |                                    |      |            |
| aud. Call Center H                         | OTLINE 1426                                  |                        |             |                 |              |               |                   |         |          |                 |                                    |      |            |

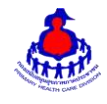

## ๙. คลิกเลือกเมนูที่ ๒ ข้อมูลหมอประจำบ้าน ---> เพิ่มรายการข้อมูล ดังนี้

| ← → C ▲ ไมปลอดภัย   c                                             | osmreport.hss.m             | hoph.go.th/frame.p | hp      |          |            |   |        |                         |         |                |  |  |  |  |  |
|-------------------------------------------------------------------|-----------------------------|--------------------|---------|----------|------------|---|--------|-------------------------|---------|----------------|--|--|--|--|--|
|                                                                   |                             |                    |         |          | คลิกเลือก  |   |        |                         |         | มอประจำบ้าน    |  |  |  |  |  |
|                                                                   |                             | เพิ่มรายชื่อ อสม.  |         | ข้อมุดหม | อประจำบ้าน | * | รายงาน | ออกจากระบบ              |         |                |  |  |  |  |  |
| รายละเอียดหมอประจำบ้าน                                            |                             |                    |         |          |            |   |        |                         |         |                |  |  |  |  |  |
| หมู่บ้าน                                                          | 11010201 สำโ                | เรง                | 🗸 ดำเ   | Ja 1101  | 01 ปากน้ำ  | ~ | อ่าเภอ | 1101 เมืองสมุทรปราการ 🗸 | จังหวัด | 11-สมุทรปราการ |  |  |  |  |  |
| ระบุชื่อ อสม.                                                     | สนีย์ บุญทรัพย์ 🗸 หรือต่บหา |                    |         |          |            |   |        |                         |         |                |  |  |  |  |  |
|                                                                   | ระดับการเป็นป               | ระธานชมรม อสม.     | O       |          |            |   |        |                         |         |                |  |  |  |  |  |
| สถานะ                                                             | 🗌 ผ่านการอบระ               | มหมอประจำบ้าน      |         |          |            |   |        |                         |         |                |  |  |  |  |  |
| <b>ค่าเป้าหมายจังหวัด</b>                                         | 399                         | คน                 |         |          |            |   |        |                         |         |                |  |  |  |  |  |
| ค่าเป้าหมายต่าบล                                                  |                             | คน                 |         |          |            |   |        |                         |         |                |  |  |  |  |  |
| จำนวนกลุ่มเป้าหมายที่ได้รับการ<br>ดูแล                            |                             | คน                 |         |          |            |   |        |                         |         |                |  |  |  |  |  |
| จำนวนผู้ป่วยกลุ่มเป้าหมายมี<br>ออเอาพชี้วิตที่ดีแบ่งกลุ่ม 4 กลุ่ม | LTC                         |                    | ส่วน    | มาน      | คน         |   |        |                         |         |                |  |  |  |  |  |
| ตาม อสค                                                           | NCD<br>CKD                  |                    |         | J704     | คน         |   |        |                         |         |                |  |  |  |  |  |
|                                                                   |                             |                    |         | ภม 🦳     | คน         |   |        |                         |         |                |  |  |  |  |  |
|                                                                   | ภาวะพึ่งพิง/ผู้ต            | ล้อยโอกาส∕อื่นๆ (O | TH) จำเ | 171L     | คน         |   |        |                         |         |                |  |  |  |  |  |
| บันทึกข้อมูล                                                      |                             |                    | -       |          |            |   |        |                         |         |                |  |  |  |  |  |

- หากผู้ใช้งานระดับจังหวัด ให้เลือก อำเภอ ตำบล และหมู่บ้าน
- ระบุชื่อ อสม. หากไม่มีรายชื่อ อสม. ให้เพิ่มที่เมนู เพิ่มรายชื่อ อสม. (เมนูที่ ๑)
- เลือกระดับการเป็นประธาน ชมรม อสม. ระดับ หมู่บ้าน/ชุมชน หรือตำบล หรือ เลขาฯ/ผู้ที่ประธานตำบล

#### มอบหมาย

- คลิกผ่านการอบรมหมอประจำบ้าน (ต้องไม่ซ้ำคนเดิมปี๖๓)
- ทางกองสนับสนุนสุขภาพภาคประชานได้กำหนดค่าเป้าหมายจังหวัด(คน)
- ค่าเป้าหมายตำบล ต้องไม่เกินค่าเป้าหมายจังหวัด
- จำนวนผู้ป่วยกลุ่มเป้าหมายที่ได้รับการดูแล
- จำนวนผู้ป่วยกลุ่มเป้าหมายมีคุณภาพชีวิตที่ดีแบ่งกลุ่ม ๔ กลุ่ม ตาม อสค ต้องไม่เกินกลุ่มเป้าหมายที่ได้รับการ

#### ର୍ଣ୍ଣାର

-กดปุ่มบันทึกข้อมูล

|       |                        |               | D                  | เพิ่มรายชื | ออสม.                             | ข้อมูลหมอประจำบ้าน | รายงาน                       |     | 1000     | ากระบ         | и (                                                 |          |    |
|-------|------------------------|---------------|--------------------|------------|-----------------------------------|--------------------|------------------------------|-----|----------|---------------|-----------------------------------------------------|----------|----|
|       |                        | ค้มจาก ขึ     | อ - สกุล           | v          |                                   |                    | ค้นา                         | n:  | _        | _             |                                                     |          |    |
|       | นี้กอสม.หมก เดขที่มัตร |               | ระดับ              | การเป็นเ   | ไระถานชมรม อสม.                   | ผ่านการอบรมหมด     | สำนวนผู้ป่วยกลุ่มเป้าหมายที่ | จาบ | วนผู้ป่า | มกลุ่ม<br>กละ | แป้าหมายมีคุณภาพชีวิตที่ดีแบ่ง<br>บ.4 กลุ่ม ตาม อสค |          |    |
| สำคับ | ประจำบ้าน              | ประชาชน       | หมู่บ้าน/<br>ชุมชน | ต่านล      | เลขาฯ/ผู้ที่ประธาน<br>สำนะมอบหมาย | ประจำบ้าน          | ได้รับการดูแล                |     | NCD      | СКД           | การะพึ่งพึง/ผู้ต้อยโอกา <mark>ส/อื่น</mark> ๆ       | ปรับปรุง | ລມ |
| 1     | บุญมา ดันส่งห์         | 3110400078604 |                    |            |                                   |                    | 10                           | 1   | 1        | 1             | 1                                                   | ปรับปรุง | ດນ |
| 2     | บุญมา ตันสิงห์         | 3110400078604 |                    |            |                                   |                    | 10                           | 1   | 1        | 1             | 1                                                   | ปรับปรุง | ລນ |
| 3     | วีนัส หานาม            | 3110400077772 |                    |            |                                   |                    | 5                            | 2   | 2        | 2             | 2                                                   | ปรับปรุง | ລນ |
| 4     | วันัส หานาม            | 3110400077772 |                    |            |                                   |                    | 5                            | 2   | 2        | 2             | 2                                                   | ปรับปรุง | ລນ |

## ๖. ตรวจสอบข้อมูลหมอประจำบ้านที่ทำการบันทึก

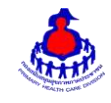

# ๗. เมนูที่ ๓ เมนูรายงาน --->สรุปข้อมูล อสม.หมอประจำบ้าน ระดับจังหวัด

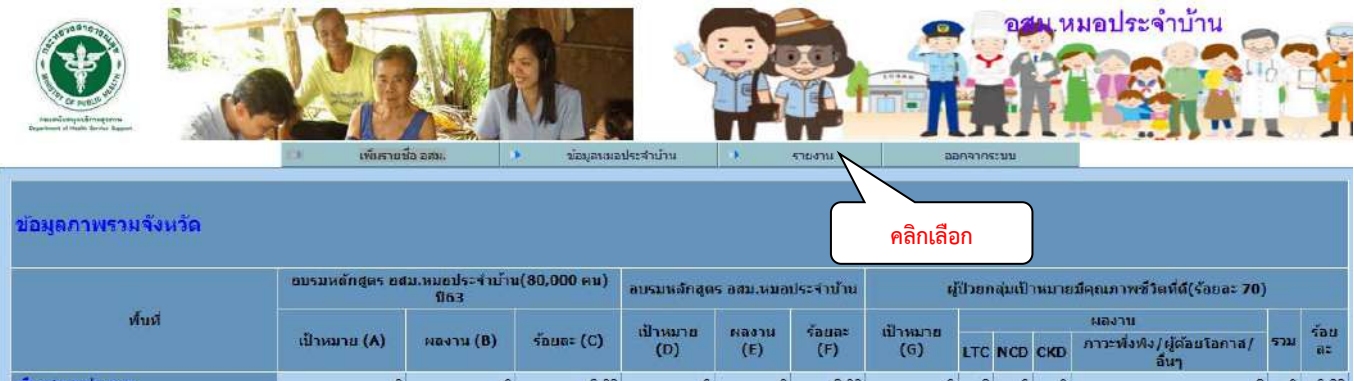

| <u>เมืองสมุทรปราการ</u> | 0 | 0 | 0.00 | 0  | 0 | 0.00 | 0  | 0 | 0 | 0 | 0 | 0  | 0.00 |
|-------------------------|---|---|------|----|---|------|----|---|---|---|---|----|------|
| บางบ่อ                  | 0 | 0 | 0.00 | 0  | 0 | 0.00 | 0  | 0 | 0 | 0 | 0 | 0  | 0.00 |
| บางหลี                  | 0 | 0 | 0.00 | 0  | 0 | 0.00 | 0  | 0 | 0 | 0 | 0 | 0  | 0.00 |
| พระประแดง               | 0 | 0 | 0.00 | 15 | 2 | 0.00 | 15 | 3 | 3 | 3 | 3 | 0  | 0.00 |
| พระสมุทรเลดีย์          | 0 | 0 | 0.00 | 0  | 0 | 0.00 | 0  | 0 | 0 | 0 | 0 | 0  | 0.00 |
| บางเสายง                | 0 | 0 | 0.00 | 0  | 0 | 0.00 | 0  | 0 | 0 | 0 | 0 | 0  | 0.00 |
| รวมทั้งสิ้น             | 0 | 0 | 0    | 15 | 2 | 13   | 15 | 3 | 3 | 3 | 3 | 12 | 0.00 |